## Contract Activation and materials generation Procedure

- When HQ Finance Staff (TDOT Finance) activates contract a Database trigger [Customization: MTC022] sends an email that notifies REG - M&T Supervisor, ADMIN - M&T Regional Support, ADMIN -Operations Regional Support, and FIELD - Operations Office Staff personnel that the contract has been activated.
- 2. REG M&T Supervisor runs the *Outstanding Item List report* to identify any remaining outstanding items. These are items that have no materials (not even 999.99.999 or 000.00.000). Usually new items that have not had materials identified on the Global level.
  - i. Navigate to *Contract Material* window of SiteManager:

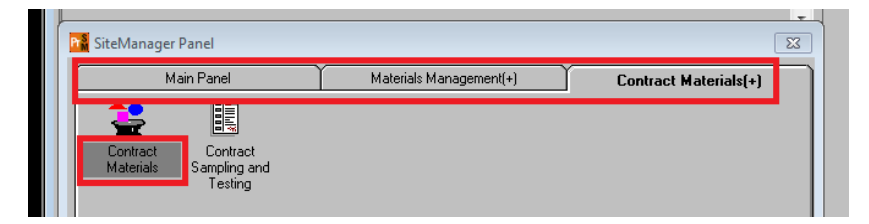

ii. Select contract. Then from the *Services* window select *Outstanding Item List* 

| AASHT            | D SiteManager                          |                                                                                                    |                                                                                                    |                                                                                                    |
|------------------|----------------------------------------|----------------------------------------------------------------------------------------------------|----------------------------------------------------------------------------------------------------|----------------------------------------------------------------------------------------------------|
| i <b>le</b> Edit | Services Window                        | v Help                                                                                                    |                                                                                                    |                                                                                                    |
| 0 👫 🚺            | Process State                          | IS                                                                                                    |                                                                                                    |                                                                                                    |
| 🔏 Contra         | Generate                               | Ctr                                                                                                    | I+Shift+T                                                                                                    |                                                                                                    |
|                  | Outstanding                            | Item List Ctrl                                                                                                    | +Shift+U                                                                                                    |                                                                                                    |
|                  | Regenerate                             | Ctri                                                                                                    | I+Shift+R                                                                                                    |                                                                                                    |
| Conti            | act ID                                 | Fed St/P                                                                                                    | rov Prj Nbr                                                                                                    | Status                                                                                                    |
|                  | Primary Co                             | unty                                                                                                    |                                                                                                    | Location                                                                                                    |
| 1PILOT           |                                        | HSIP-61(34)                                                                                                    |                                                                                                    | Active                                                                                                    |
| A                | NDERSON                                |                                                                                                    | including grading,                                                                                                    | , drainage and paving.                                                                                                    |
| CDB092           |                                        | STP-317(12)                                                                                                    |                                                                                                    | Active                                                                                                    |
| F                | IAMILTON                               |                                                                                                    | DESIGN BUILD C                                                                                                    | CONTRACT ON SR 317                                                                                                    |
| CDR091           |                                        | DD.CTD.104(22)                                                                                                    |                                                                                                    | Active                                                                                                    |
|                  |                                        | JDH-91F-104(23)                                                                                                    |                                                                                                    | pouro                                                                                                    |
|                  | AASHT(<br>ile Edit<br>Contra<br>Contra | AASHTO SiteManager<br>ile Edit Services Windov<br>Process Statu<br>Contra<br>Contract ID<br>Primary Co<br>IPILOT<br>ANDERSON<br>CDB092<br>HAMILTON | AASHTO SiteManager<br>ile Edit Services Window Help<br>Process Status<br>Contra<br>Contract ID Fed St/P<br>Primary County<br>IPILOT HSIP-61(34)<br>ANDERSON<br>CDB092 STP-317(12)<br>HAMILTON<br>DDB091 BB-STP-104(23) | AASHTO SiteManager<br>ile Edit Services Window Help<br>Process Status<br>Contra<br>Generate Ctrl+Shift+T<br>Outstanding Item List Ctrl+Shift+U<br>Regenerate Ctrl+Shift+R<br>Contract ID Fed St/Prov Prj Nbr<br>Primare County<br>IPILOT HSIP-61(34)<br>ANDERSON including grading<br>[CDB092 STP-317(12)<br>HAMILTON DESIGN BUILD ( |

- iii. Note: Report prints to default printer as soon as Outstanding Item List is selected from menu. To print to a PDF, set your default printer to a PDF writer.
- 3. If any items appear on the list, REG M&T Supervisor sends the list to the **TDOT.SiteManagerMaterials@tn.gov** email address for the recipients to identify the roles responsible for defining the global sampling and testing requirements for the outstanding items on the contract.

- 4. If the Outstanding Item List report is blank, REG M&T Supervisor generates contract materials.
- 5. Next we will generate contract materials using the same window:
  - i. Make sure you have selected the contract you want to generate materials for in the *Contract Materials* window
  - ii. From the Services menu select Generate
  - iii. Contract will automatically be removed from list and materials with global S&T requirements are linked to all contract items.
- 6. Immediately after generating contract materials, run BOE report *RR005 Materials Sampling Checklist*.
  - i. Select your contract.
  - ii. Select ALL Project Numbers
  - iii. Select ALL items
  - iv. Select "Y" in the "Only Display data for 999 Materials" drop down box
  - v. Select OK button and report will open.

| w - Materials Sampling Checklist P            |            | urus •           |         |            |
|-----------------------------------------------|------------|------------------|---------|------------|
| r prompt values.                              | 1000_10MIX |                  |         |            |
|                                               |            |                  |         |            |
| lect Contract, Project Numbers and Item Codes |            |                  |         |            |
| ect Contract (Required):                      |            |                  |         |            |
| 4PILOT                                        | •          |                  |         |            |
| ast Draigst Number (Deguired)                 |            |                  |         |            |
| vailable Values:                              |            | Selected Values: |         |            |
| 36001-3290-14                                 |            | 36001-3290-14    |         |            |
|                                               | >          |                  |         |            |
|                                               |            | ·                |         |            |
|                                               | »          | ]                |         |            |
|                                               |            | -                | Demovie | Demaus All |
|                                               |            |                  | Remove  | Remove All |
| ect Item (Required):                          |            | 6 L              |         |            |
| 203-01                                        |            | 203-01           |         |            |
| 203-01.03                                     | (II) (II)  | 203-01.03        |         | (Ħ)        |
| 203-01.79<br>203-02.01                        | 2          | 203-02.01        |         |            |
| 203-50                                        |            | 203-50           |         |            |
| 203-50.01<br>204-10.01                        | »          | 204-10.01        |         |            |
| 204-10.02                                     | *          | 204-10.02        |         | •          |
|                                               |            |                  | Remove  | Remove All |
|                                               |            |                  |         |            |
| ly Display data for 999 Materials: Y/N        |            |                  |         |            |
| Y                                             | -          |                  |         |            |
| -<br>                                         | _          |                  |         |            |
|                                               |            |                  |         |            |

7. Select the *Export this report* button and export to PDF.

| 🍪 Home   Document List   Open 🖌   Send To |   | Export ×                            |
|-------------------------------------------|---|-------------------------------------|
| View - Materials Sampling Checklist RR00: |   | File Format:                        |
| 📄 🍯 🗐 Parameters 🎦 Group Tree 🛛 🕅 🔳       | A | Pag Crystal Reports (RPT)           |
|                                           |   | PDF                                 |
| Export this report                        | - | Microsoft Excel (97-2003)           |
|                                           |   | Microsoft Excel (97-2003) Data-Only |

8. We now open the *Contract Sample and Testing Requirements* window:

| 👫 SiteMa        | nager Panel                                |                         | ×                     |
|-----------------|--------------------------------------------|-------------------------|-----------------------|
|                 | Main Panel                                 | Materials Management(+) | Contract Materials(+) |
| Contr-<br>Mater | ct Contract<br>als Sampling and<br>Testing |                         |                       |

9. Find each item on report RR005 by matching the "*Line Item* <u>Number</u>"

| 1                                                                                                    | Select Contract/N                                                               | Naterial Information     |                               |             |
|----------------------------------------------------------------------------------------------------|---------------------------------------------------------------------------------|--------------------------|-------------------------------|-------------|
|                                                                                                    | Contract<br>Project/Line It                                                     | tem                      | 4PILOT<br>36001-3290-14, 0460 | ), STREA    |
| Item     Project Number:     36001-3290-14       Item Code:     209-03.55     Item Unit:     Each       Item Description:     STREAM MITIGATION (DESCRIPTION)     Category Number:     0470 | Find :<br>Project/Line Item<br>Project Number<br>36001-3290-14<br>PS001-3290-14 | Line Item Number<br>0460 | P oposal Line Numbe           | r<br>STREAN |
| Material Code: 999.99.999 Material Name: No Test Assigned                                                                                                    | 36001-3290-14<br>36001-3290-14                                                  | 0480<br>0490             | 0 20<br>0 30                  | STREAD      |
| Requirements (Testing)                                                                                                    | 36001-3290-14                                                                   | 0500                     | 0 <mark>-</mark> 40           | PLACIN      |
| Sample Type: Information Only   Acceptance Method: Information Only   Test Method Description: M020 - Visually Accepted                                                                     | 36001-3290-14                                                                   | 0510<br>III              | 0 50<br>OK Cancel             | SEDIME      |

In the *Contract Sample and Testing Requirements* window, REG - M&T Supervisor associates the proper materials in place of the placeholder material to the contract item, sets the conversion factor, and associates appropriate tests.

 REG - M&T Supervisor deletes the placeholder material, 999.99.999 – No Test Assigned from the Contract Sample and Testing Requirements window.

| Contract Sample                               | and Testing Requirement         | ts         |                           |                                   |                            |   |
|-----------------------------------------------|---------------------------------|------------|---------------------------|-----------------------------------|----------------------------|---|
| Materials                                     | Sample and Tes                  | ting       |                           |                                   |                            |   |
| Contract 4PILOT                               | Project 36001-3290-1            | 4 Line It  | em Nbr 0350               | Bid Item Code                     | 203-01.79                  |   |
| Item Unit C.Y.                                |                                 |            |                           |                                   |                            |   |
| Proposal Line Nbr:                            | 0370                            |            |                           |                                   |                            |   |
| Desc. 1:                                      | EXCAVATION/BACKFILL             |            |                           |                                   |                            |   |
| Desc. 2:                                      |                                 |            |                           |                                   |                            |   |
| Supp Desc1                                    |                                 |            |                           |                                   |                            |   |
| Supp Desc2                                    |                                 |            |                           |                                   |                            |   |
| Material Code                                 | Material Full Name              |            |                           |                                   | 1.01                       | 1 |
|                                               | Material i uli Mallie           |            | Stat                      | us Materi                         | al Short Name              |   |
| 999.99.999                                    | No Test Assigned                |            | A                         | us Materi<br>No Tes               | ai Short Name<br>tAssigned |   |
| 999 99 999<br>Material Coc<br>Conversion Fact | le: [993.99.999<br>or: 1.00000] | No Test As | signed<br>Approved Source | us Mater<br>No Tes<br>2e Required | A Short Name               |   |

- 11. Next the correct material(s) and test(s) need to be added to the item.
  - i. Click the "New" icon at the top of the window.

ii. Enter material code, conversion factor, and Special Instruction (special instruction is optional) and save. NOTE: use zero conversion factor if you do not want money withheld from the contractor if all tests are not performed.

| Materials   Sample and Testing     ontract   4PILOT   Project   36001-3290-14   Line Item Nbr   0350   Bid Item Code   203-01.79     em Unit   CY.   roposal Line Nbr:   0370   Desc. 1:   EXCAVATION/BACKFILL     Desc.   2:   Supp Desc1   Supp Desc2     Material Code   Material Full Name   Status   Material Short Name     205.04.001   Embarkment Material (Unclassified)   Unclass Embarkment     Material Code:   205.04.001   Embankment Material (Unclassified)   Inclass Embarkment     Material Quantity:   1.00000   Approved Source Required   Imaterial Quantity:   Sample must be sent to M&T lab for testing before use   Imaterial Code:   Sample must be sent to M&T lab for testing before use                                                                                                    | Contract Sample                                                               | and Testing Requireme                                                                  | ents                                                        |                                                                   |                                           |  |
|----------------------------------------------------------------------------------------------------|-------------------------------------------------------------------------------|----------------------------------------------------------------------------------------|-------------------------------------------------------------|-------------------------------------------------------------------|-------------------------------------------|--|
| ontract   4PILOT   Project   36001:3290:14   Line Item Nbr   0350   Bid Item Code   203:01.79     em Unit   CY.   roposal Line Nbr:   0370   Desc. 1:   EXCAVATION/BACKFILL     Desc.   1:   EXCAVATION/BACKFILL   Desc. 2:   Supp Desc1     Supp Desc2   Status   Material Short Name     205.04.001   Embarkment Material (Unclassified)   Unclass Embarkment     Material Code:   205.04.001   Embarkment Material (Unclassified)     Conversion Factor:   1.00000   Approved Source Required     Material Quantity:   Material Unit: [Cubic Yard      Special Instruction:   Sample must be sent to M&T lab for testing before use                                                                                                    | Materials                                                                     | Sample and T                                                                           | esting                                                      |                                                                   |                                           |  |
| Contract   4PILOT   Project   36001-3230-14   Line Item Nbr   0350   Bid Item Code   203-01.79     tem Unit   C.Y.   Proposal Line Nbr:   0370   Desc. 1:   EXCAVATION/BACKFILL     Desc. 1:   EXCAVATION/BACKFILL   Osc. 2:   Supp Desc1   Supp Desc2     Material Code   Material Full Name   Status   Material Short Name     205:04.001   Embankment Material (Unclassified)   Unclass Embankment     Material Code:   205:04.001   Embankment Material (Unclassified)     Conversion Factor:   1.00000   Approved Source Required     Material Quantity:   Material Unit:   Cubic Yard   Embankment to M&T lab for testing before use                                                                                                    |                                                                               |                                                                                        |                                                             |                                                                   |                                           |  |
| Item Unit   CY.     troposal Line Nbr:   0370     Desc. 1:   EXCAVATION/BACKFILL     Desc. 2:                                                                                                    | ontract 4PILOT                                                                | Project 36001-3290                                                                     | 0.14 Line Item M                                            | lbr 0350 Bid                                                      | Item Code 203-01.79                       |  |
| Image: Second Second | em Unit C.Y.                                                                  |                                                                                        |                                                             |                                                                   |                                           |  |
| Desc. 1:   EXCAVATION/BACKFILL     Desc. 2:                                                                                                    | roposal Line Nbr:                                                             | 0370                                                                                   |                                                             |                                                                   |                                           |  |
| Desc. 2:<br>Supp Desc2<br>Waterial Code Material Full Name Status Material Short Name<br>205.04.001 Embarkment Material (Unclassified) Unclass Embarkment<br>Material Code: 205.04.001 Embankment Material (Unclassified)<br>Conversion Factor: 1.00000 Approved Source Required<br>Material Quantity: Material Unit: Cubic Yard Special Instruction: Sample must be sent to M&T lab for testing before use                                                                                                    | Desc. 1:                                                                      | EXCAVATION/BACKFILI                                                                    | L                                                           |                                                                   |                                           |  |
| Supp Desc1     Supp Desc2     Material Code   Material Full Name     Status   Material Short Name     205.04.001   Embankment Material (Unclassified)     Unclass Embankment   Material Code:     205.04.001   Embankment Material (Unclassified)     Material Code:   205.04.001     Embankment Material (Unclassified)   Conversion Factor:     1.00000   Approved Source Required     Material Quantity:   Material Unit: [Cubic Yard     Special Instruction:   Sample must be sent to M&T lab for testing before use                                                                                                    | Desc. 2:                                                                      |                                                                                        |                                                             |                                                                   |                                           |  |
| Supp Desc2     Material Code   Material Full Name   Status   Material Short Name     205.04.001   Embankment Material (Unclassified)   Unclass Embankment     Material Code:   205.04.001   Embankment Material (Unclassified)     Material Code:   205.04.001   Embankment Material (Unclassified)     Conversion Factor:   1.00000   Approved Source Required     Material Quantity:   Material Unit: [Cubic Yard       Special Instruction:   Sample must be sent to M&T lab for testing before use                                                                                                    | Supp Desc1                                                                    |                                                                                        |                                                             |                                                                   |                                           |  |
| Material Code   Material Full Name   Status   Material Short Name     205.04.001   Embankment Material (Unclassified)   Unclass Embankment     Material Code:   205.04.001   Embankment Material (Unclassified)     Material Code:   205.04.001   Embankment Material (Unclassified)     Conversion Factor:   1.00000   Approved Source Required     Material Quantity:   Material Unit:                                                                                                    | Supp Desc2                                                                    |                                                                                        |                                                             |                                                                   |                                           |  |
| 205.04.001   Embankment Material (Unclassified)   Unclass Embankment     Material Code:   205.04.001   Embankment Material (Unclassified)     Conversion Factor:   1.00000   Approved Source Required     Material Quantity:   Material Unit:   [Cubic Yard     Special Instruction:   Sample must be sent to M&T lab for testing before use   [Sample must be sent to M&T lab for testing before use                                                                                                    |                                                                               |                                                                                        |                                                             |                                                                   |                                           |  |
| Material Code:   205.04.001   Embankment Material (Unclassified)     Conversion Factor:   1.00000   Approved Source Required     Material Quantity:   Material Unit: [Cubic Yard   Image: Comparison Source Source Required     Special Instruction:   Sample must be sent to M&T lab for testing before use   Image: Comparison Source Required                                                                                                    | Material Code                                                                 | Material Full Name                                                                     |                                                             | Status                                                            | Material Short Name                       |  |
| Conversion Factor:   1.00000   Approved Source Required     Material Quantity:   Material Unit:   Cubic Yard   Employed     Special Instruction:   Sample must be sent to M&T lab for testing before use   Employed   Employed                                                                                                    | Material Code<br>205.04.001                                                   | Material Full Name<br>Embankment Material (U                                           | nclassified)                                                | Status                                                            | Material Short Name<br>Unclass Embankment |  |
| Material Quantity: Material Unit: Cubic Yard   Special Instruction: Sample must be sent to M&T lab for testing before use                                                                                                    | Material Code<br>205.04.001<br>Material Co                                    | Material Full Name<br>Embankment Material (Ur<br>de: 205.04.001                        | nclassified)                                                | Status                                                            | Material Short Name                       |  |
| Special Instruction: Sample must be sent to M&T lab for testing before use                                                                                                    | Material Code<br>205 04 001<br>Material Co<br>Conversion Fac                  | Material Full Name<br>Embankment Material (U<br>de: 205.04.001                         | nclassified)<br>Embankment Me                               | Status<br>sterial (Unclassified)                                  | Material Short Name                       |  |
| Special instruction: Sample must be sent to main lab for testing before use                                                                                                    | Material Code<br>205 04 001<br>Material Co<br>Conversion Fac                  | Material Full Name<br>Embankment Material (U)<br>de: [205.04.001<br>to: 1.00000        | nclassified)<br>Embankment Me                               | Status<br>aterial (Unclassified)<br>proved Source Rec             | Material Short Name                       |  |
|                                                                                                    | Material Code<br>205 04:001<br>Material Co<br>Conversion Fac<br>Material Quan | Material Full Name<br>Embankment Material (U<br>de: 205.04.001<br>tor: 1.00000<br>ity: | nclassified)<br>Embankment Me<br>C App<br>Material Unit: Cu | Status<br>aterial (Unclassified)<br>proved Source Ren<br>bic Yard | Material Short Name                       |  |

iii. Next, click on the *Sample and Testing* tab. Select the new icon and enter data for each test that will be required for the material.

| Contract Sample a                                                             | nd Testing Requ                                                                         | irements                                                                                                    |                                                                                                    |                                                                                                    |                                                                                               |
|-------------------------------------------------------------------------------|-----------------------------------------------------------------------------------------|----------------------------------------------------------------------------------------------------|----------------------------------------------------------------------------------------------------|----------------------------------------------------------------------------------------------------|-----------------------------------------------------------------------------------------------|
| Materials                                                                     | Sample a                                                                                | and Testing                                                                                                    |                                                                                                    |                                                                                                    |                                                                                               |
|                                                                               |                                                                                         |                                                                                                    |                                                                                                    |                                                                                                    |                                                                                               |
| ntract 4PILOT                                                                 | Project 3600                                                                            | 1-3290-14 Line Item Nb                                                                                                    | r 0350 Bid                                                                                              | Item Code 203-01.79                                                                                                    |                                                                                               |
| n Unit C.Y.                                                                   |                                                                                         |                                                                                                    |                                                                                                    |                                                                                                    |                                                                                               |
| posal Line Nbr: 🛛                                                             | 0370                                                                                    |                                                                                                    |                                                                                                    |                                                                                                    |                                                                                               |
| Desc. 1:                                                                      | EXCAVATION/BA                                                                           | CKFILL                                                                                                    |                                                                                                    |                                                                                                    |                                                                                               |
| Desc. 2:                                                                      |                                                                                         |                                                                                                    |                                                                                                    |                                                                                                    |                                                                                               |
| Supp Desc1                                                                    |                                                                                         |                                                                                                    |                                                                                                    |                                                                                                    |                                                                                               |
| Supp Desc2                                                                    |                                                                                         |                                                                                                    |                                                                                                    |                                                                                                    |                                                                                               |
| aterial Code                                                                  | Material Full Na                                                                        | me                                                                                                    | Status                                                                                                  | Material Short Name                                                                                                    |                                                                                               |
| 5.04.001 E                                                                    | Embankment Mate                                                                         | rial (Unclassified)                                                                                                    |                                                                                                    | Unclass Embankment                                                                                                    |                                                                                               |
|                                                                               |                                                                                         |                                                                                                    |                                                                                                    |                                                                                                    |                                                                                               |
|                                                                               |                                                                                         |                                                                                                    |                                                                                                    |                                                                                                    |                                                                                               |
| Producer Sup                                                                  | oplier Code                                                                             | Sample Type                                                                                                    | Acc                                                                                                    | reptance method                                                                                                    | Test Method                                                                                   |
| Producer Sup                                                                  | oplier Code                                                                             | Sample Type<br>Information Only                                                                                                    | Acc<br>Information On                                                                                   | reptance method                                                                                                    | Test Method<br>T100<br>T98                                                                    |
| Producer Sup                                                                  | splier Code                                                                             | Sample Type<br>Information Only<br>Information Only                                                                                                    | Acc<br>Information On<br>Information On                                                                 | eptance method<br>ly<br>ly                                                                                                    | <b>Test Method</b><br>T100<br>T88<br>T89                                                      |
| Producer Sup                                                                  | oplier Code                                                                             | Sample Type<br>Information Only<br>Information Only<br>Information Only<br>Information Only                                                                                                    | Acc<br>Information On<br>Information On<br>Information On                                               | reptance method<br>ly<br>ly<br>ly<br>ly                                                                                                 | <b>Test Method</b><br>T100<br>T88<br>T89<br>T99                                               |
| Producer Sup<br>roducer Supplier                                              | oplier Code                                                                             | Sample Type<br>Information Only<br>Information Only<br>Information Only<br>Information Only                                                                                                    | Acc<br>Information On<br>Information On<br>Information On                                               | reptance method<br>dy<br>dy<br>dy<br>dy                                                                                                 | <b>Test Method</b><br>T100<br>T88<br>T89<br>T99                                               |
| Producer Sup<br>roducer Supplier<br>Sample                                    | oplier Code<br>Code: Type: Informatic                                                   | Sample Type<br>Information Only<br>Information Only<br>Information Only<br>Information Only                                                                                                    | Acc<br>Information On<br>Information On<br>Information On<br>Information On                             | reptance method<br>dy<br>dy<br>dy<br>dy<br>dy<br><b>hod:</b> [Information Only                                                          | Test Method<br>T100<br>T88<br>T89<br>T99<br>▼                                                 |
| Producer Sup<br>roducer Supplier<br>Sample<br>Test Mi                         | oplier Code<br>Code:  <br>Type:  Informatic<br>ethod:  T99                              | Sample Type<br>Information Only<br>Information Only<br>Information Only<br>Information Only<br>Information Only<br>Information Only<br>Information The<br>Information The<br>Information Type<br>Information Type                                                                                                    | Acc<br>Information On<br>Information On<br>Information On<br>Cceptance Mett<br>Moisture-Density F       | reptance method<br>dy<br>dy<br>dy<br>dy<br>nod: Information Only<br>Relations of Soils                                                  | Test Method<br>T100<br>T88<br>T89<br>T99                                                      |
| Producer Sup<br>roducer Supplier<br>Sample<br>Test M                          | Code:<br>Type: Informatio<br>thod: T99                                                  | Sample Type<br>Information Only<br>Information Only<br>Information Only<br>Information Only<br>Information Only<br>Information Only<br>Information Only<br>Information The Information<br>Information Only                                                                                                    | Acc<br>Information On<br>Information On<br>Information On<br>Ccceptance Mett<br>Moisture-Density F      | reptance method<br>ly<br>ly<br>ly<br>ly<br>hod: Information Only<br>Relations of Soils<br>ate                                           | Test Method<br>T100<br>T88<br>T89<br>T99                                                      |
| Producer Sup<br>roducer Supplier<br>Sample<br>Test M<br>Sample Log            | Deplier Code<br>Code: Type: Informatio<br>ethod: T99                                    | Sample Type<br>Information Only<br>Information Only | Acc<br>Information On<br>Information On<br>Information On<br>Ccceptance Mett<br>Moisture-Density R<br>R | eptance method<br>ly<br>ly<br>ly<br>ly<br>hod: Information Only<br>Relations of Soils<br>ate<br>1 Samples per.:                         | Test Method<br>T100<br>T88<br>T89<br>T99<br>Frequency<br>99,999.000                           |
| Producer Sup<br>Producer Supplier<br>Sample<br>Test M<br>Sample Loc<br>Sample | Code:<br>Type: Information<br>thethod: T39<br>Sation: Placement<br>Units:<br>Definition | Sample Type<br>Information Only<br>Information Only                                                                                                    | Acc<br>Information On<br>Information On<br>Information On<br>Ccceptance Met<br>Moisture-Density F<br>Ra | eptance method<br>ly<br>ly<br>ly<br>ly<br>ly<br>hod: Information Only<br>Relations of Soils<br>ate I<br>Samples per.:  <br>Sample Size: | Test Method       T100       T88       T89       T99       ▼       Frequency       99,999.000 |

- iv. Repeat this process for additional materials linked to the item. Save.
- v. Continue the previous steps for all items with the 999.99.999 material code.
- 12. Once all instances of items with **999.99.999 No Test Assigned** have been addressed, the REG - M&T Supervisor enters the *Contract Materials Ready* key date.

i. Navigate to the Key Dates window: Main Panel/Contract Administration/Contract Records/Key Dates

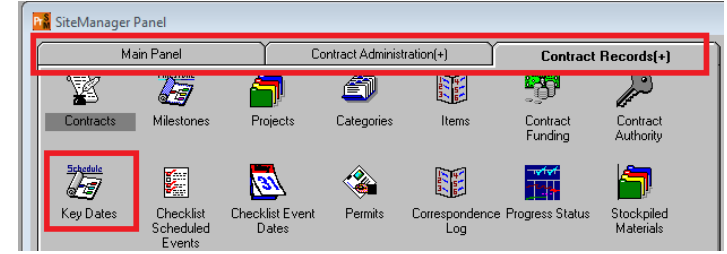

ii. Enter the date this task was completed:

| Key Date Type                            | Projected<br>Date | Actual<br>Date | Required<br>to Activate | Required<br>to Finalize |
|------------------------------------------|-------------------|----------------|-------------------------|-------------------------|
| CC-3                                     | 00/00/00          | 00/00/00       | N                       | N                       |
| Completion Notice (Date Time Stopped)    | 00/00/00          | 00/00/00       | N                       | N                       |
| inal Inspection                          | 00/00/00          | 00/00/00       | N                       | N                       |
| Final Records Submittal                  | 00/00/00          | 00/00/00       | N                       | N                       |
| DT1696 Materials and Tests Certification | 00/00/00          | 00/00/00       | N                       | N                       |
| Notice of Termination                    | 00/00/00          | 00/00/00       | N                       | N                       |
| Starting Notice                          | 00/00/00          | 00/00/00       | N                       | N                       |
| Contract Materials Ready                 |                   |                |                         |                         |
| Key Date Type: Contract Materials Ready  |                   | Required       | to Activate             | N                       |
|                                          |                   | Required       | to Finalize             |                         |
| Actual Date: 00/00/00                    |                   |                |                         |                         |
| Actual Date: 00/00/00                    |                   | Becinient      |                         | _                       |